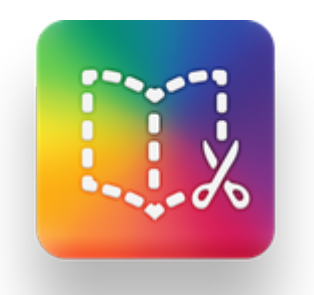

## Getting Started with Book Creator

A Short Tutorial for Teachers

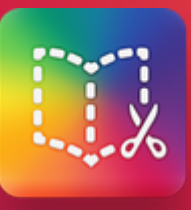

# Welcome to Book Creator

This tutorial covers creating books, sharing books, and setting up libraries for your students.

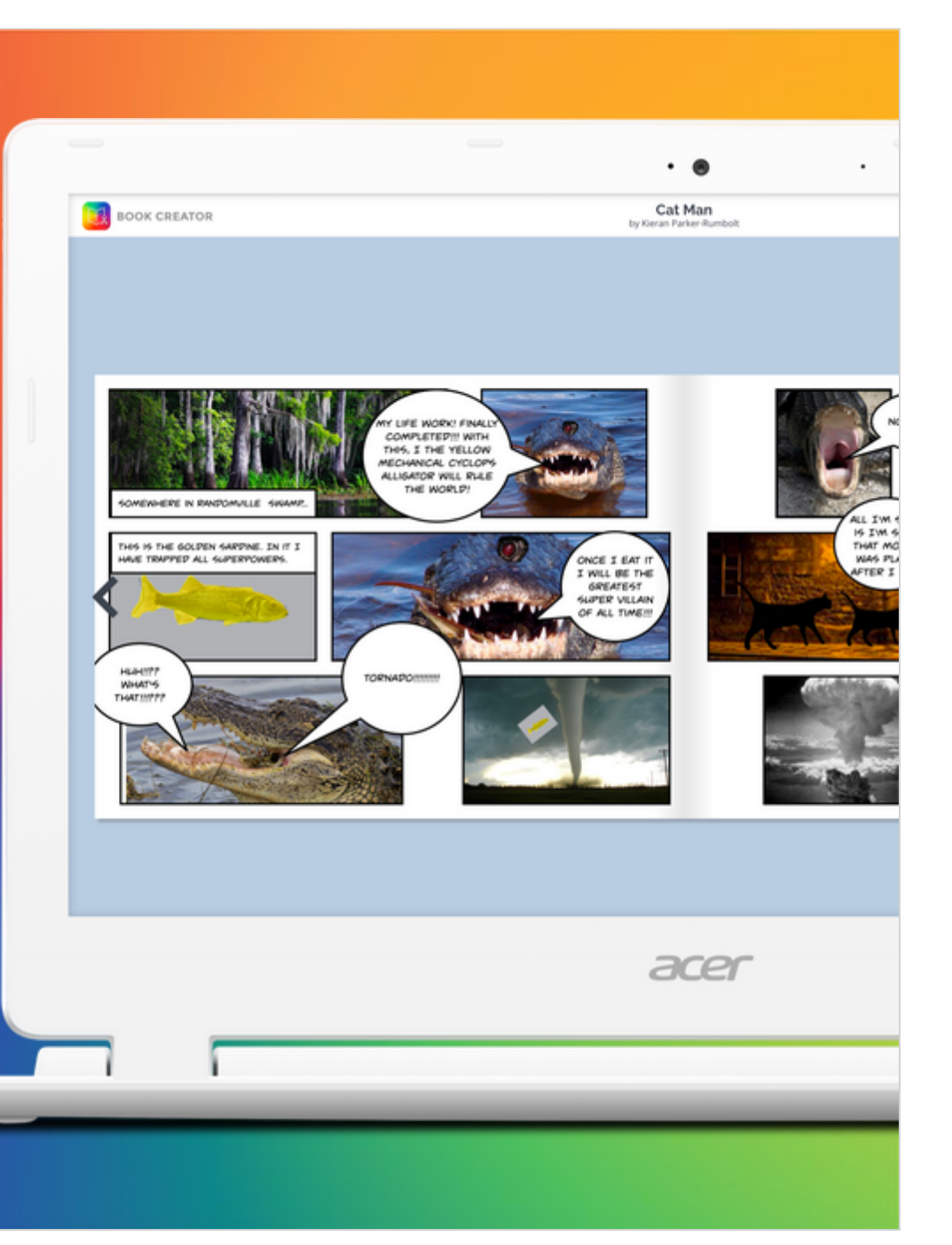

### **My Books - Your private library**

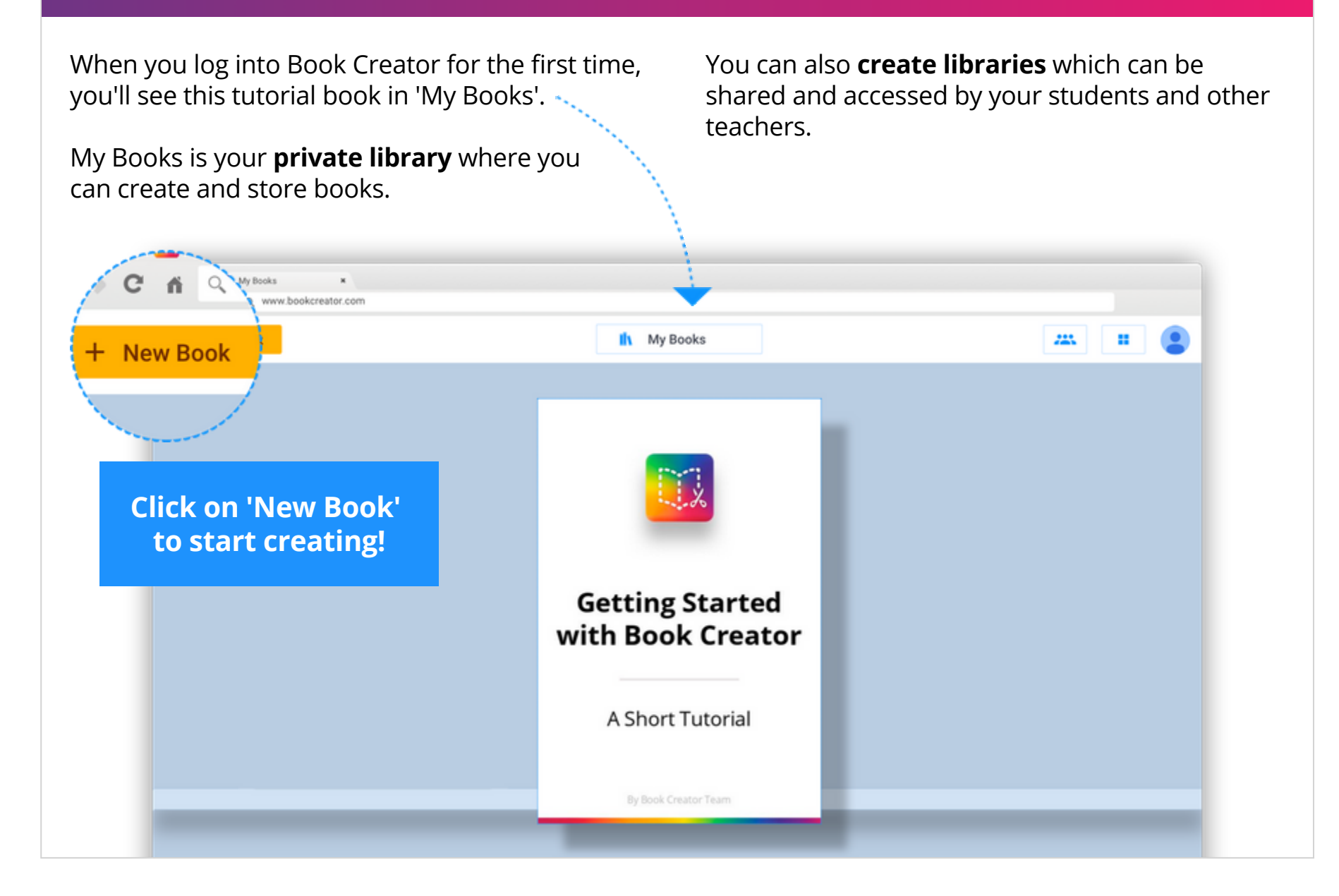

### Adding content to a page

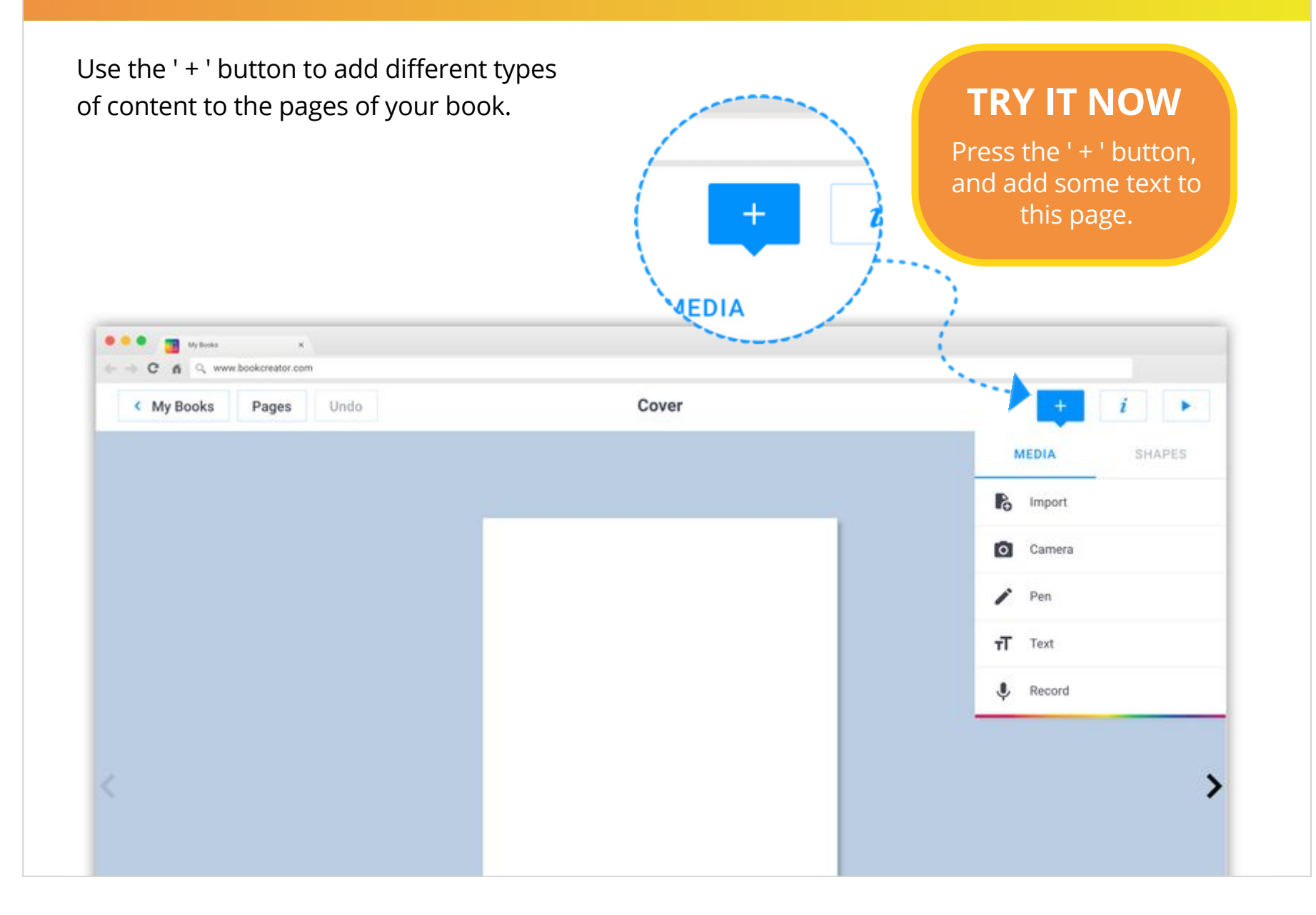

### **Moving content**

Adjusting the layout of your page is easy.

You can **move**, **resize** and **rotate** your content by using your mouse or finger.

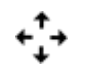

- **Move** content around the page by selecting and dragging it with your mouse or finger
- Resize content by dragging the blue dots in the corners

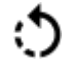

**Rotate** content by dragging the green dot

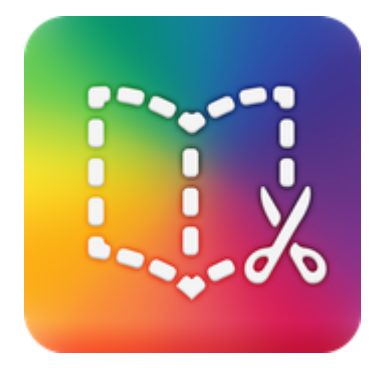

### **TRY IT NOW**

Try **moving**, **resizing** and **rotating** the icon below.

### **Styling content with the Inspector**

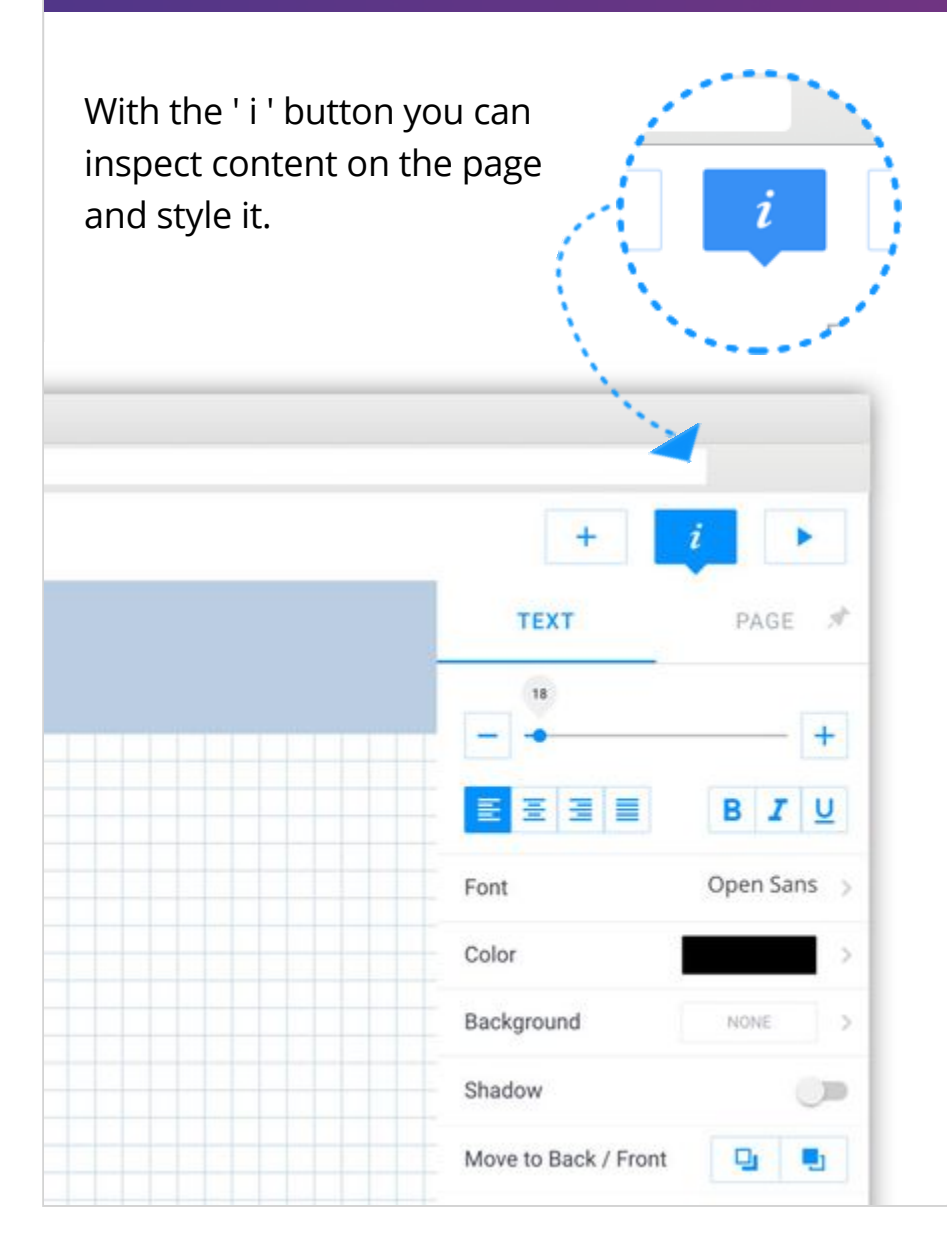

### **TRY IT NOW**

Click on the text below and style it.

### Make me purple!

### **Reading your book**

You can read your book at any time by pressing the play button. This will open your book in the web reader, where you'll be able to flip through the pages.

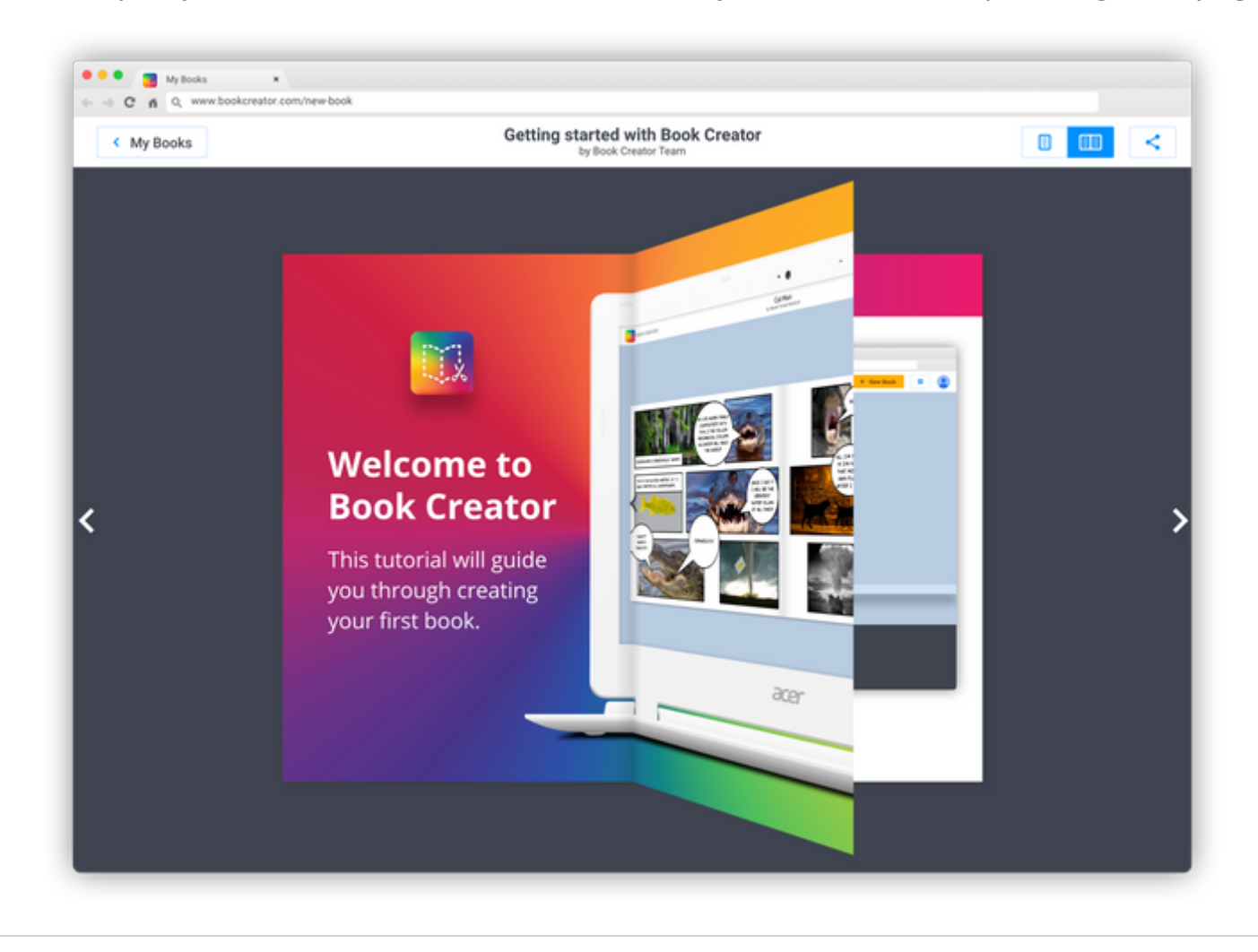

### Publish and share your book

#### Want to share your book?

You can publish your book online using the share button. Published books have a private link and you choose who to share it with.

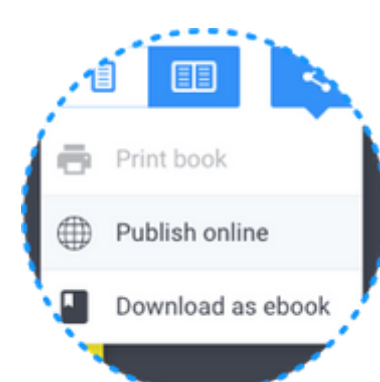

### **TRY IT NOW**

Press the play button to read this book, and then press the share button to publish it online

#### Publish and share your book

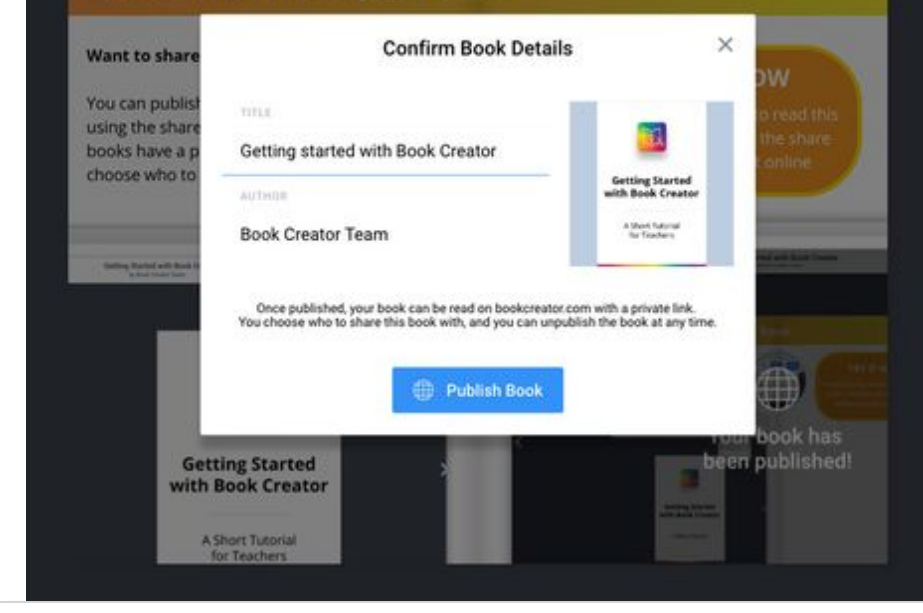

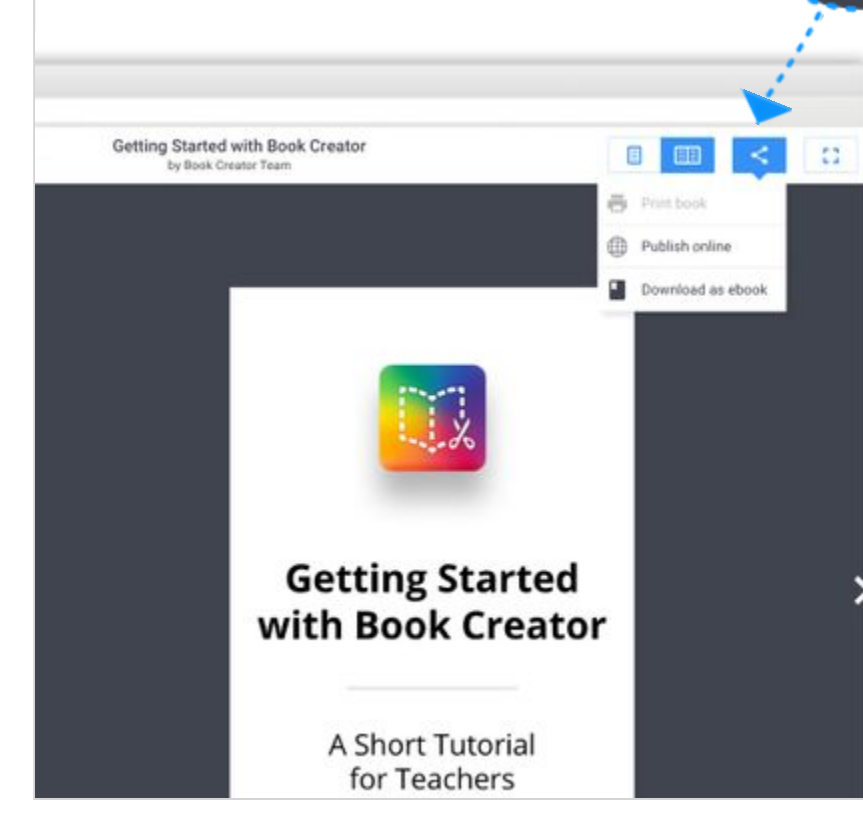

### **Working with students**

#### To get started create a library

The free plan lets you have 1 active library, which can store 40 student books.

If you need more books there are upgrade options for every budget.

#### My Books (2) My Books 2 of 40 books created Recently Deleted A hook LIBRARIES Organize your books into libraries. Create a new library You can invite students and teachers to create books in your library. You can also publish entire libraries online. My Class Allow image searching Create a new library Students can read each others books ARED WITH N Your library will be private by default. Invite other students or teachers, and they'll be able to read and create books too! Invite people to library I'll invite people later

#### Invite students to your library

Your students join your library using a code, and their books automatically appear for you to read.

Students can only create books inside a teacher's library.

#### Invite to library

Share this code with other students and teachers and they'll be able to create books in the library and read each other's books.

PWGVX

Keep this code safe and don't share it on social media.

Want to stop new users joining? Expire this code

# You're all set!

### That's all you need to know to get started with your class.

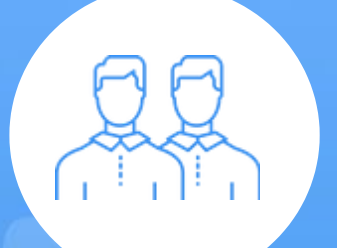

**Support** Need some help? Get in touch with us, or check out our user guides for more information

support.bookcreator.com

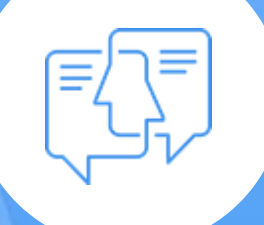

**Twitter** Join in our regular Twitter chats to share ideas and tips with fellow educators

twitter.com/BookCreatorApp

bookcreator.com/resources

**Resources** 

Check out our expansive

range of case studies, tips

and tutorials for Book Creator

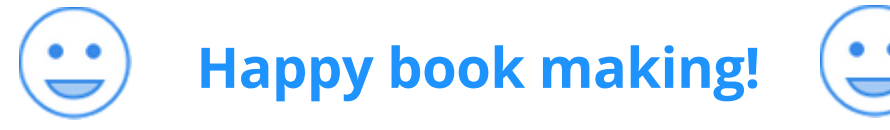